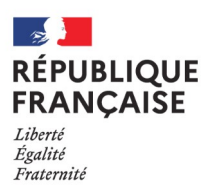

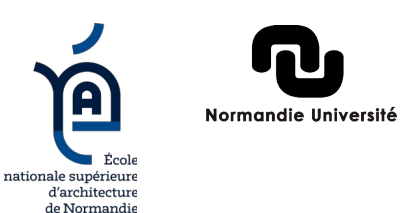

## Création de compte Autodesk

1) Allez sur le lien : https://www.autodesk.fr/education/edu-software/ et cliquez sur « Mise en route »

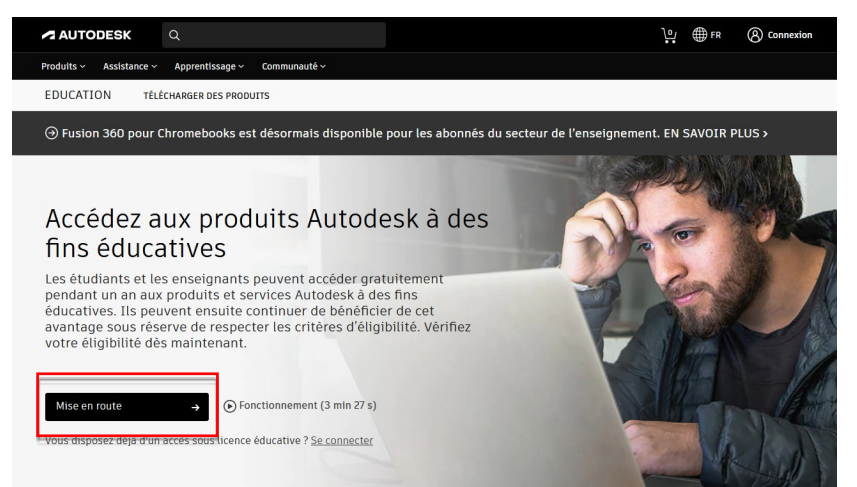

2) Rentrez vos coordonnées : e-mail et mot de passe.

| Sign in                         |  |
|---------------------------------|--|
| Email                           |  |
| nom.prénom@rouen.archi.fr       |  |
| NEXT                            |  |
| NEW TO AUTODESK? CREATE ACCOUNT |  |

3) Choisissez l'ENSA Normandie sur la liste et mettez la date de votre formation (début et fin).

| 10010                                            | e almost there.                                           |                            |                                 |
|--------------------------------------------------|-----------------------------------------------------------|----------------------------|---------------------------------|
| To confirm your<br>Autodesk produ<br>about you:  | eligibility for educational<br>acts, we just need to know | access to<br>a little more | Name of educational institution |
| Name of education                                | nal institution                                           |                            | ensa nor                        |
|                                                  |                                                           |                            | ENSA Normandie (Darn            |
|                                                  |                                                           |                            | Ensa Normandie Darnét           |
| nrolled from date                                | 2                                                         |                            |                                 |
| nrolled from date                                | ∼ Year                                                    | ~                          | Can't find your school?         |
| Enrolled from date<br>Month<br>Expected graduati | v Year                                                    | ~                          | Can't find your school?         |

4) Si votre e-mail n'est pas vérifié, vous allez recevoir un mail.

| Verification required                                                                                                    |
|----------------------------------------------------------------------------------------------------|
| We've noticed that your email is not verified with us,<br>please take a moment to verify your account.<br>Click the button below to get an email with further<br>instructions. |
| -=                                                                                                    |
| GET VERIFICATION EMAIL                                                                                                    |
|                                                                                                    |
| Trouble with verification?<br>SHOW HELP OPTIONS                                                                                                    |

5) Après la vérification de l'e-mail, vous pouvez cliquer sur « Mise en Route » pour confirmer l'ENSA Normandie et avoir la licence étudiante.

| ISE EN ROUTE →                                                                                                    |                                                                                                    |
|----------------------------------------------------------------------------------------------------|----------------------------------------------------------------------------------------------------|
| AUTODESK                                                                                                    |                                                                                                    |
| /érifiez que les information<br>:liquez sur Confirmer<br>/ous devez renseigner tous les champs c<br>emplissez les conditions requises pour a<br>Aerci de nous aider à fournir les outils Au<br>Intier. | IS CI-dessous sont correctes, puis<br>orrectement afin que nous puissions vérifier si vous<br>accéder aux produits Autodesk sous licence éducative.<br>utodesk à des fins éducatives légitimes dans le monde |
| -mail                                                                                                    |                                                                                                    |
| dresse e-mail incorrecte ? Mettre à jour l'adresse                                                                                                    |                                                                                                    |
|                                                                                                    |                                                                                                    |
| rénom                                                                                                    | Nom                                                                                                    |
| rénom<br>'ays ou région de l'établissement d'enseignem                                                                                                    | Nom                                                                                                    |
| rénom<br>ays ou région de l'établissement d'enseignem<br>France                                                                                                    | Nom       Image: Second stability       Type d'établissement       Université/Enseignement supérieur                                                                                                    |
| rénom<br>ays ou région de l'établissement d'enseignem<br>France<br>Iom de l'établissement d'enseignement                                                                                               | Nom Type d'établissement Université/Enseignement supérieur  Date de naissance                                                                                                    |

 Cliquez sur « confirmer votre éligibilité » et rentrez sur votre compte Taïga et Accepter les conditions générales.

## 人 AUTODESK.

## Confirmer l'éligibilité avec les informations d'identification de votre établissement d'enseignement

Nous avons besoin d'informations supplémentaires pour vérifier que vous remplissez les conditions d'accès aux produits Autodesk sous licence éducative. Confirmez votre statut à l'aide de l'authentification unique de votre établissement d'enseignement.

## CONFIRMER L'ÉLIGIBILITÉ AVEC L'AUTHENTIFICATION UNIQUE DE VOTRE ÉTABLISSEMENT D'ENSEIGNEMENT

Annuler

Services d'identité optimisés par SheerID Questions fréquemment posées sur SheerID

Déclaration sur le respect de la vie privée

| ′ous souhaitez acce<br>i <b>nAcademia Affiliat</b><br>BÉANT                                                                                                    | der a<br>ion Validation Service de InAcademia operated by                                                             |
|----------------------------------------------------------------------------------------------------|----------------------------------------------------------------------------------------------------|
| Description du servi<br>nAcademia validates<br>he user is a student                                                                                                    | te:<br>to registered services in a pseudonymised format that<br>or is an affiliated member of the academic community. |
| nformations supple                                                                                                    | mentaires concernant le service                                                                                       |
| Informatio                                                                                                    | ns transmises au service                                                                                              |
| eduPersonPrincipa                                                                                                    | IName 🗹                                                                                                    |
| givenName                                                                                                    |                                                                                                    |
| 2                                                                                                    |                                                                                                    |
| surName                                                                                                    |                                                                                                    |
| surName<br>uid<br>Données privé du su                                                                                                    | es vont être transmises au service si vous souhaitez continuer.                                                       |
| surName<br>uid<br>Données privé du se<br>Les informations list<br>Selectionnez la du                                                                                                    | evice     e     e     e votre consentement:     less de la parchaiae consentement:                                    |
| surName<br>uid<br>Données privé du su<br>ces informations list<br>Selectionnez la du<br>O Me demander                                                                                                    |                                                                                                    |
| surName<br>uid<br>Données privé du su<br>es informations list<br>Selectionnez la du<br>O Me demander<br>• J'accepte d'                                                                                                    |                                                                                                    |
| surName<br>uid<br>Données privé du su<br>es informations list<br>Selectionnez la du<br>O Me demander<br>• J'accepte d'<br>• Me demander                                                                                                    |                                                                                                    |
| surName<br>uid<br>Données privé du su<br>ces informations list<br>Selectionnez la du<br>O Me demander<br>• J'accepte d'<br>• Me demander<br>• J'accepte qu                                                                                                    |                                                                                                    |
| surName<br>uid<br>Données privé du su<br>es informations list<br>Selectionnez la du<br>O Me demander<br>• J'accepte d'<br>O Me demander<br>• J'accepte qu<br>O Ne plus me de                                                                                                    |                                                                                                    |
| surName<br>uid<br>Données privé du su<br>es informations list<br>Selectionnez la du<br>Me demander<br>• J'accepte d'<br>Me demander<br>• J'accepte qu<br>Ne plus me de<br>• J'accepte qu                                                                                                    |                                                                                                    |
| <ul> <li>surName</li> <li>uid</li> <li>Données privé du se</li> <li>es informations list</li> <li>Selectionnez la du</li> <li>Me demander</li> <li>J'accepte d'</li> <li>Me demander</li> <li>J'accepte qu</li> <li>Ne plus me de</li> <li>J'accepte qu</li> <li>Votre choix peut ê</li> <li>informations envy</li> </ul> |                                                                                                    |

7) Sur le site de « InAcademia » acceptez les conditions et validez. Ensuite, choisissez le logiciel de votre préférence et téléchargez. La Licence est valable pour une période de un an.

(InAcademia

Français

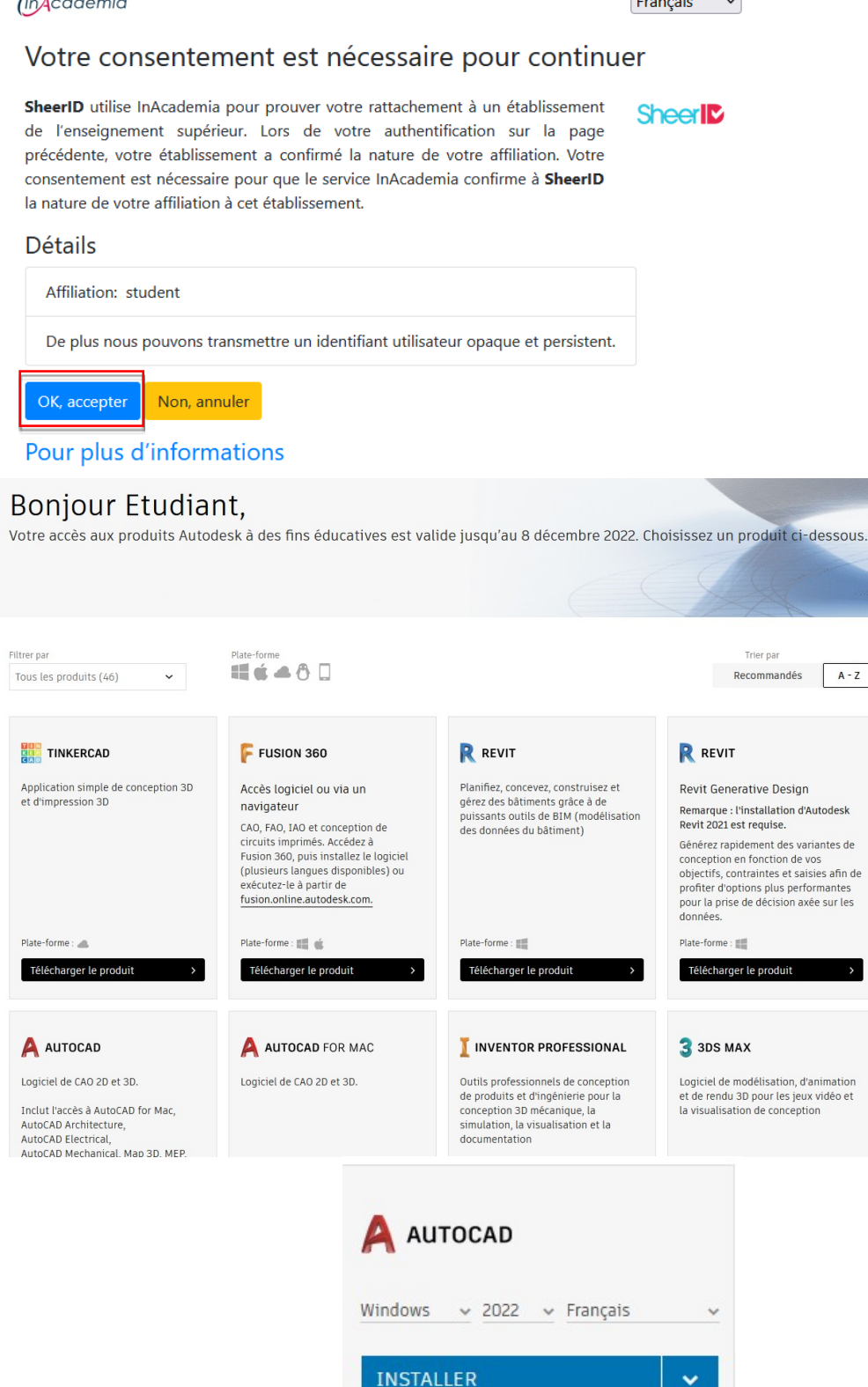